## INSTRUCCIONS PER A CREAR I FER ARRIBAR A L'EQUIP DE RECERCA ELS ÀUDIOS DE FEEDBACK

Com bé sabeu, us demanem l'àudio de la sessió de feedback per a fer-ne un ús exclusiu per a la recerca, preservant l'anonimat. En cas que feu una sola sessió de feedback, on primer comenteu la sessió d'observació d'un membre de la parella i després de l'altre, us demanem que enregistreu cada part en un arxiu separat i que cada persona observada pugi el seu arxiu al OneDrive. Si l'arxiu durés més de 30 minuts, podeu crear dos arxius.

## **PROCEDIMENT:**

1er. Crea un arxiu d'àudio com a màxim **de 30 minuts**, en format aac, mp3, mp4,... o el que tengui per defecte el teu mòbil, o enregistradora.

2on. Anomena l'arxiu amb el teu codi i el de la teva parella XCB000\_XCBXXX o ILLES000-ILLESXXX, on el teu -en tant que persona observada- sigui el primer.

3er. Clica el següent enllaç i carrega l'arxiu a la plataforma ONE DRIVE.

https://uibes-

my.sharepoint.com/:f:/g/personal/bdm306 id uib es/Eu cZDhP3IIG hWmDcxuWYboBCMP46 o6jxX8nUQ5s39qVQ

Quan et demani el **NOM** posa el **teu CODI** Quan et demani LLINATGES o COGNOMS posa el CODI de la teva parella

Per a qualsevol dubte, contacta a través del correu: observacioentreiguals@gmail.com

Moltes gràcies